|                                                                                                    | ==== Psyc<br>ψ == Cogniti<br>====== F | hology 2400 ====<br>ve Psychology ==<br>fall 2013 ====== | ψ       |
|----------------------------------------------------------------------------------------------------|---------------------------------------|----------------------------------------------------------|---------|
| <ul> <li>Instructor: Stephen Christman (stephen.christman@utoledo.edu)</li> <li>Class location and meeting times: Wolfe Hall (WO) 1205; Tues/Thurs 11:00 am -12:15 pm</li> <li>Office &amp; Office hours: UH5018C, Wednesday 11:00 am - 3:00 pm &amp; by appt.</li> <li>Text: Matlin, M. (2009). <i>Cognition, 7<sup>th</sup> Ed.</i> (publisher: Wiley)</li> </ul> |                                       |                                                          |         |
| Date                                                                                                    | Торіс                                 | (                                                        | Chapter |

\_\_\_\_\_

F

| November 19 | Creativity        | 11 |
|-------------|-------------------|----|
| November 21 | Decision Making I | 12 |

November

Here is what you need to do to track down research articles for your short papers:

1. Select an article cited in our textbook (however, if you find an interesting paper on a topic that is not in our book, for example, because it is less than five years old, feel free to use it).

2. Go to the OhioLINK webpage at <u>http://www.ohiolink.edu/resources.cgi?by=subject</u>

3. Select "Psychology"

4. Scroll down and select "PsycINFO 1967-"

5. Enter the relevant terms into the "Search For" field (be sure to select from the "All Fields" box the type of term you are searching on, such as Author, Title, Journal name, etc.).

6. To narrow down your search if it returns too many items (e.g., if you are searching for an article by "Smith" and you get a list of 24,567 articles), do the following:

a. perform a second search in which you enter a phrase from the article's title and select the "Book/Article Title" field and the hit "submit search"

b. After results are returned, click on "Search History" near the top of the page

c. Click on the two boxes in the "Combine" column corresponding to your first two searches and then click on "Combine Sets". This should yield a much more manageable number of returned results.

7. Once you track down the abstract for the article, click on the "Find It" button on the upper left part of the page to either (i) access an electronic version of the full article or (ii) find out if Carlson Library has that journal.